大學部新生(含轉學生)欲申請抵免學分者第一學期即應申請抵免學 分,請於規定期間內完成申請,新生註冊須知公告之研究生新生學分 抵免申請日期,依以下程序辦理。

請注意:請備齊應備文件,上傳文件後完成送出。逾期未送出者,所

填表單將無效由註冊組逕予刪除,逾期將無法再送出申請。

學士班學分抵免電子表單申請說明-學生端:

 1. 登入校務資訊系統,選擇"學分&抵免學分"->"學士班學分抵免申請", 在進入輸入畫面前請詳細閱讀事項,按"確認上述資料,進行下一步"。如 被單位系所退件,請重新回到這個流程,先將內容修改好,再重送電子表單。

| ■ COVID19快時陽或確認日*                     | 學士班學分抵免申請作業                                                                                                    |         |
|---------------------------------------|----------------------------------------------------------------------------------------------------|---------|
| B Haby Bracker                        | Application of Credit Exemption                                                                                                    |         |
| 日 🔛 計畫差對及臨時工時登的                       |                                                                                                    |         |
| ····································· | PE名 Name: , 學習 Student No.:                                                                                                    |         |
| 日日 個人資料推測                             | offerca 校科系組別 Department:                                                                                                    |         |
| 2 = # 2 #                             | 聯络電話 Telephone: 洲(行動電話 Cell Phone)-                                                                                                    |         |
| 副保留生申請入學                              | ★(通訊電話 Telephone in Taiwan)-                                                                                                    |         |
| 🖹 eForm (test)                        |                                                                                                    |         |
| 市 🛄 課程・成績                             | 米 電話影響客品版字・"請切職人其能行服」和『Fine - Plass and a structurate like 『Fine - Plass interface and interface and the structure and the structure and    |         |
| E 2 章分&私会学分<br>副 学分表系统学习              | ※ 請該到單結電話是否正確,若為空白攝風入, 汐便用相關問題時職進。<br>Please III: http://www.anal.anal.explease.explease.exp<br>explease.explease.explease.explease.explease.explease.explease.explease.explease.explease.explease.explease.explease.explease.explease.explease.explease.explease.explease.explease.explease.explease.explease.explease.explease.expleas |         |
|                                       |                                                                                                    |         |
| 劉 學士班學分捲免申請                           | · 穆那上這資料,通行下一步 Next / 結束 End                                                                                                    |         |
| 副 拳士班拳分括魚申請()                         | 描述細胞造下列車項 Please notice                                                                                                    |         |
| 副 申請免修英文                              | , 請事先上網驗人抵免學分資料,驗入完單後請自行印出,並附上歷年成績學正本兩份。                                                                                                    | _       |
| 四 英文章英門祖書核申記                          | Fill in the information of Credit Exemption online in advance and print it out, attaching two original Transcripts for all semester.                                                                                                    |         |
| 副 愛信英文資格由語                            | 調學生講於 " 账到當日。」使问相類文件一併調交至註冊組;還考生講依 " 証冊須知。規定時間至註冊組辦理。 運期未感交者視向日始反業申請抵免學分之權利, 即經復進轉系、 修讀轉系或雙主修者,得<br>修正物的目標一個主要的之后,但今天回从空間中更常地解。                                                                                                    | 於核准     |
| 司電子表單(eform)系統                        | 使行大以言則干過方、口使小行火江門運口要求無償。<br>2. Transfer students please submit related documents to the Division of Resistration on the first day of school. Exam retakers please submit related documents to the Division of Resistration according to the schedule on                                                                                                    |         |
| 中国 藤永所中語                              | "Registration Information". If the document is not submitted before the due date, the student is taken as giving up his right. Students may re-apply for credit exemptions once they are approved to transfer departments, pur                                                                                                    | rsuing  |
| 우님 목共물호                               | por a minor study, second major or double majors.<br>図 ハビス ムオオスハム・サリンカイ リング コーダシン(West 正知の) はいのいませんの大日本のはなかの日 パナー おおいのでほのホーオモデルホー ホアほデルほか。                                                                                                    |         |
| 中国 抱服信用申請                             | 3 学び花光平道夜び花、花た天河中辺海・な、赤池盤線を、雨砂び、道洋地面塗用日均海葱元率、前キー宝然五辺や市営型平道学之が営・切ったき変水開創、<br>Application of Credit Exaction Respired credits' and "department Respired credits' two garts. Make sure all the information is completed. No chance or make up procedure is permitted after the submission                                                                                                    | m.      |
| ♀ □ ■業生態校系統                           | 轉學主專一至專三之修習課程原則上不予抵免;單訓、護理(持原校之修課記錄即可折抵役期),不須辦理抵免;勞作服務不予抵免。重考主之勞作服務及大一體局亦不予抵免,講勿填篤《若原為清太                                                                                                    | 之學      |
|                                       | 4. (生,则可填高抵免)。                                                                                                    |         |
| 中国 預辦系統                               | Transfer students should not apply for credits exemption on subjects they received from 1st to 3rd grade of junior college. Service and physical education credits are not exemptible (however, these credits are exemptible of a student student student student).                                                                                                    | if they |
|                                       | 可抵免之課程及學分數,請參照價人人學年度各系(組)之,必修科目、學分數屬審察總學分表。                                                                                                    | _       |
| 「二 校開/跨系統選修                           | 2. About the transferable courses and credits, please consult "Table of Credits/ Required Courses/ Graduation Requirements" of your department.                                                                                                    |         |
|                                       | 6. 抵免學分的相關規定這參照 <u>「國力描卷大學學生抵免學分離法」</u> 。                                                                                                    |         |
|                                       | prore information about the regulation of exemption please consult <u>Creat exemption Regulations of National Ising Hua University</u> .                                                                                                    |         |

 選擇鍵入欲抵免之科目分類(新增他校已修及格的課程來抵免,依科目歸屬分 別選擇校共同必修或系必(選)修),選擇完畢按"確定"。

| 账名 Name: I                                                                                                    |                           | 题题: Cturdent No.+                                                             |
|----------------------------------------------------------------------------------------------------|---------------------------|-------------------------------------------------------------------------------|
| 建石 reality ;<br>緣取本校科条網別 Department:                                                                                                    |                           | apige statem no                                                               |
| 行動電話 Cell Phone:                                                                                                    |                           | 通訊電話 Telephone: .                                                             |
| <ul> <li>新增於清大已修及格的課程來抵免,請給工原場號:<br/>Add the course you had already taken in NTH . Please fill in ;</li> <li>新增他校已修及格的課程來抵免,請選擇: 校定共同必</li> </ul> |                           | ol Required credits 💙<br>ol Required credits" / "department Required credits" |
| Add the course you had already taken in other schot 校定共同的<br>修改或删除已輸入之抵免課程 , 講選擇<br>Edit or delete courses                                        | # School Required credits |                                                                               |
| ○ 送出由請表茲愛子表買(eform)系統,茲該系統「由請紹                                                                                                    | 錄查詢,上傳附件按「儲存」後,按「預鑒申      | 請表」→「預覧流程」→「送出申請」                                                             |

如果科目必須修改則請選擇<mark>修改或刪除已輸入之抵免課程</mark> 校定共同必修需完成科目填寫,選取要抵免別及成績,學分及是否為遠距教學課 程,課程無法決定要抵哪一類可先都填,原則上如果都同意抵免,會以必修課程 優先認抵。

|                             |                               | xol)                                             | other scho             | 共同必修)<br>edits" from<br>application | 請作業(新增他校校定<br>dd "School Required cr<br><sup>案</sup> 其他作業 cancel, select other a | 學士班學分核免<br>Application of Credit Exemption (<br>儲存 Save ) 取消,               |
|-----------------------------|-------------------------------|--------------------------------------------------|------------------------|-------------------------------------|----------------------------------------------------------------------------------|-----------------------------------------------------------------------------|
|                             | and and in some               | (45.19) BB CC 101 A                              | PR ()                  | 10.24                               |                                                                                  | Name: 學職 Student ID No.: 条所 Department:                                     |
| 遠距教學課程<br>Distance Learning | ademic year<br>學期<br>semester | 年級<br>grade                                      | 李☆<br>(半形数字)<br>Credit | <sub>风加速</sub><br>(半形英数字)<br>Grade  | (可抵免之限分数)<br>(可抵免之限分数)<br>ne course you want to exempt                           | 原肆(単)栗學校已修「及倍」課程名稱<br>The course title of the courses you had already taken |
| O是YO否N                      | L.▼                           | 一年級 ✔                                            |                        |                                     |                                                                                  |                                                                             |
| O 是 Y O 否 N                 | Ŀ                             | 一年級 🗸                                            |                        |                                     | 訪選擇                                                                              |                                                                             |
| O是YO否N                      | Ŀ۲                            | 一年級 ✔                                            |                        |                                     | 大學中文                                                                             |                                                                             |
| O≣YO否N                      | Ŀ                             | 一年級 🗸                                            |                        |                                     | 英文領域                                                                             |                                                                             |
| O是YO否N                      | L.▼                           | 一年級 ✔                                            |                        |                                     | 通識課程                                                                             |                                                                             |
| O≣YO否N                      | Ŀ۲                            | 一年級 ✔                                            |                        |                                     | 勉巧                                                                               |                                                                             |
| O≣YO否N                      | Ŀ۲                            | 一年級 ✔                                            |                        |                                     | 100 201 (m 1                                                                     |                                                                             |
| O≣YO否N                      | L۲                            | 一年級 ✔                                            |                        |                                     | 請選握 >                                                                            |                                                                             |
| O是YO否N                      | Ŀ▼                            | 一年級 🗸                                            |                        |                                     | 請選擇 ¥                                                                            |                                                                             |
| O≣YO否N                      | Ŀ۳                            | 一年級 ✔                                            |                        |                                     | 誘道理 🗸                                                                            |                                                                             |
|                             | Lv<br>Lv<br>Lv<br>Lv          | 一年級▼       一年級▼       一年級▼       一年級▼       一年級▼ |                        | Application                         |                                                                                  |                                                                             |

系必選修部份,課程名稱部份如欲抵免必修課程,需填寫本校課程名稱,如欲抵 免其餘選修則用原所修之課程名稱即可。

參考課名

微積分部份:系訂必修學分4學分課名應用「微積分A一」,3學分

課名應用「微積分B一」,數學系用「微積分一(數學系)」, 微積分二同上。

普通物理部份:系訂必修學分4學分課名應用「普通物理A一」,3 學分課名應用「普通物B一」,物理系用「普通物理一(物理系)」, 普通物理二同上。

|          |                                          |            |                 | _    |      |                             |                       |                                      |                               |               |                 |                   |
|----------|------------------------------------------|------------|-----------------|------|------|-----------------------------|-----------------------|--------------------------------------|-------------------------------|---------------|-----------------|-------------------|
|          |                                          |            | 儲仔              | Save | 取满,3 | 發揮其他作業 cancel, select other | application           |                                      |                               |               |                 |                   |
| 自己 Name: | 學號 Student ID No.:                       | 条所 Departm | nent:           |      |      |                             |                       |                                      |                               |               |                 |                   |
|          | 欲抵免本象專業科目<br>The course you want to exer | npt        |                 |      |      | 原肄()                        | #)業學校已修<br>The course | 『及格』課程名稱、<br>itle of the courses you | 成績、學分及修課<br>had already taken | 學年期           |                 |                   |
|          | 課程名稱                                     |            | 學分              |      |      | 原課程名稱                       |                       | 成绩                                   | 學分                            | 修課者<br>Acader | 過年期<br>nic year | 這距較學課程            |
|          | Course title                             |            | (半形数号<br>Credit | )    |      | Course title                |                       | (半形英數子)<br>Grade                     | (半形製子)<br>Credit              | 年級<br>grade   | 學期<br>semester  | Distance Learning |
|          |                                          |            |                 |      |      |                             |                       |                                      |                               | ─年級▼          | Ŀ۲              | ○                 |
|          |                                          |            |                 |      |      |                             |                       |                                      |                               | 一年級▼          | Ŀ۲              | ○륜Y ○줌1           |
|          |                                          |            |                 |      |      | 1                           |                       |                                      |                               | ─年級▼          | Ŀ▼              | ○ 륜 Y ○ 否         |
|          |                                          |            |                 |      |      |                             |                       |                                      |                               | ─年級▼          | Ŀ۲              | ○易⋎○香             |
|          |                                          |            |                 |      |      |                             |                       |                                      |                               | 一年級▼          | Ŀ۲              | ○是⋎○否             |
|          |                                          |            |                 |      |      |                             |                       |                                      |                               | [一年級 ♥]       | Ŀ۲              | ○륜⋎○줌             |
|          |                                          |            |                 |      |      |                             |                       |                                      |                               | ─年級▼          | Ŀ▼              | ○是⋎○否             |
|          |                                          |            |                 |      |      |                             |                       |                                      |                               | ─年級▼          | Ŀ۲              | ○是⋎○否             |
|          |                                          |            |                 |      |      |                             |                       |                                      |                               | ─年級 ✔         | Ŀ۲              | ○륜⋎○줌             |
|          |                                          |            |                 |      |      |                             |                       |                                      |                               | 一年級▼          | L.►             | ○ 륜 Y ○ 否 :       |

 存檔後畫面下方可以看到未送出電子表單,請送出電子表單(全部建檔完成再送出),可看到以下訊息,如有錯誤訊息,無法送出,請檢查是否成績欄成績格 式不對。然後點選左邊選項之電子表單(eform)系統

學士班學分抵免申請作業 Application of Credit Exemption 學士班學分抵免--電子表單新增完成 tion of Credit Exemption -- Eform Added Successfully 請至電子表單(eform)未統「申請紀錄查詢」上傳附件按「儲存」後・按「預贊申請表」→「預贊流程」→「送出申請 Please login eform "Application Records" and press "Save" to upload the attachments. Click = Preview Application Form" → "Preview Process" → "Submit"

| Form (test)                              |                                       | 學士班身                                                                                                    | 分抵免申請作業                                                                                                    |    |         |          |        |  |  |  |  |  |
|------------------------------------------|---------------------------------------|----------------------------------------------------------------------------------------------------|----------------------------------------------------------------------------------------------------|----|---------|----------|--------|--|--|--|--|--|
| 至今8末全盛分                                  |                                       | Apprication                                                                                                    | of credit Exemption                                                                                                    |    |         |          |        |  |  |  |  |  |
| 2 學分費直到                                  | 枕名 Name:                              |                                                                                                    | Hill Student No -                                                                                                    |    |         |          |        |  |  |  |  |  |
| 研究生學分抵免申請                                | · · · · · · · · · · · · · · · · · · · | Il Department:                                                                                                    | of the state of the state of th |    |         |          |        |  |  |  |  |  |
| 學士班學分抵免申請                                | 行動電話Call Pho                          | mar I                                                                                                    | 通訊電話 Telephone:                                                                                                    |    |         |          |        |  |  |  |  |  |
| 學士班學分抵免申請()                              | 11 at the set of the                  |                                                                                                    | VERHIBRE Cooperates                                                                                                    |    |         |          |        |  |  |  |  |  |
| 中國免修英文                                   | 特涉接到下价增加                              | Nanca calact                                                                                                    |                                                                                                    |    |         |          |        |  |  |  |  |  |
| 主要 一 一 一 一 一 一 一 一 一 一 一 一 一 一 一 一 一 一 一 | +C(B)tA(#-F-C)                        | 你让我们讲到办证么,来给了面留静。<br>, 钟骤镭: 此生生回点点 0.                                                                                                    | heal Required codits _ M                                                                                                    |    |         |          |        |  |  |  |  |  |
| 國憲修英文實格申請                                | Add the course v                      | rou had already taken in NTHU. Please fill in your previous student ID No. Please select: "Sc                                                                                                    | hool Required credits" / "department Required credits"                                                                                                    |    |         |          |        |  |  |  |  |  |
| 图 電子表單(eform)系统                          | <ul> <li>新增他校已修</li> </ul>            | 及格的課程來抵免,請選擇: 校定共同必律 School Required credits V                                                                                                    |                                                                                                    |    |         |          |        |  |  |  |  |  |
| 轉象所申請                                    | Add the course 3                      | rou had already taken in other schools for exemption                                                                                                    |                                                                                                    |    |         |          |        |  |  |  |  |  |
| 単葉審査                                     | ○ 修改或删除已                              | 輸入之抵免課程 ,讀選擇: 校定共同必修 School Required credits ↓                                                                                                    |                                                                                                    |    |         |          |        |  |  |  |  |  |
| 初期信用由請                                   | Edit or delete cor                    | 11365                                                                                                    |                                                                                                    |    |         |          |        |  |  |  |  |  |
| 單幾生離校系统                                  | ○ 送出申請农室<br>Forwarding the a          | ○送出中請表室電子表現(dom)系統: "空話系統"中請記者室道)」「規制計技"「賭学」後、性で「預算申請表」→「預算法程」→「送出申請。<br>Councident base are place a long atom. "Paraletation Parcents" and para. "Source "to unded the arehicitation Even" → "Paraletation Parcents" → "Dubmit"                                                                                                    |                                                                                                    |    |         |          |        |  |  |  |  |  |
| 教位學位寶書                                   | Torwarding inco                       | ppication rount o croning rease rogin croning reportation records and press ouver to                                                                                                    | upower are another cares. The test reparation form                                                                                                    |    | 1100000 | · Jubiin |        |  |  |  |  |  |
| 制改会场                                     |                                       | 確定 St                                                                                                    | ubmit 結束 End                                                                                                    |    |         |          |        |  |  |  |  |  |
|                                          |                                       |                                                                                                    |                                                                                                    |    |         |          |        |  |  |  |  |  |
| 約第/陳東宗選修                                 | 已輸入之抵免課程                              | 冒資料 The course information you have filled in:                                                                                                    |                                                                                                    |    |         |          |        |  |  |  |  |  |
| 10 cm                                    | 校共同必修 The e                           | zemption of department required courses                                                                                                    |                                                                                                    |    |         |          |        |  |  |  |  |  |
| THE THE RAN HER ALL AVE                  | 表華狀態                                  | 課程名稱                                                                                                    | 抵免類別                                                                                                    | 成績 | 學分      | 修課學年期    | 遠距数學課程 |  |  |  |  |  |
| *******                                  | 未送業子表施                                | Course due<br>大學家文                                                                                                    | Type of Exemption<br>大爆中文                                                                                                    | 91 | 2       | - 生恐上縁期  | N N    |  |  |  |  |  |
| 41.中山/地社主题(4)世                           | 本弦道士改集                                | 大学男女<br>大学男女                                                                                                    | 大学主义 大學中文                                                                                                    | 85 | 2       | 一年級下學期   | N      |  |  |  |  |  |
| 10 C 4/ F 4/ 51 A 18                     | 未送電子表單                                | 大一茵文                                                                                                    | 英文領域                                                                                                    | 90 | 2       | 一年級上學期   | N      |  |  |  |  |  |
| 央球船刀使测调盘                                 | 未送電子表單                                | 大一英文                                                                                                    | 英文領域                                                                                                    | 96 | 2       | 一年級下學期   | N      |  |  |  |  |  |
| 研究主學位考試                                  | 未送電子表單                                | 行動動具程式設計                                                                                                    | 通識課程                                                                                                    | 92 | 2       | 一年級上學期   | N      |  |  |  |  |  |
| 100 TOT CZC day 101 allo                 | <b>非洋茶乙末留</b>                         | 生活回發病科技                                                                                                    | 通常課題                                                                                                    | 90 | 2       | 一年級上級期   | N      |  |  |  |  |  |
| Mar Security ( Mar 10)                   | #30 % 7 Kt #                          | and a construction of the second second s |                                                                                                    |    |         |          |        |  |  |  |  |  |

5·點申請紀錄查詢,即可看到送出的申請表,請按編輯進入編輯畫面,如選擇 刪除,請再至校務資訊系統送出電子表單。

| 電   | 子表單簽核系統                          | 1                |                                 |      |     |                     |           | EN   | <u>ه</u> ا - |
|-----|----------------------------------|------------------|---------------------------------|------|-----|---------------------|-----------|------|--------------|
| æ   | 苦百                               | 首頁 / 一般承辦人 / 申請紀 | 绿宣韵                             |      |     |                     |           |      |              |
| 4.9 | Home                             | 申請紀錄查詢           |                                 |      |     |                     |           |      |              |
| 1   | 個人待簽核表單<br>Personal Pending List | 2024 单 全部申請表     | • <b>申請秋泰 • </b> 關鍵字部           | 210  |     |                     |           |      |              |
| m   | 代理他人簽核表單<br>Agent Pending List   |                  | 表單名稱                            | 申請編號 | 起華人 | 申請時間                | 目前狀態      | 目前開卡 | 已讀           |
| 2   | 申請表選擇<br>Application Forms       |                  | 國上阿爾芬福奇由總                       |      |     | 2024 10 20 12-50-20 | 土法设由建主    |      |              |
| Q   | 申請紀錄查詢<br>Application Records    | HIP              | 1997 - M. 197 - M. 197 - M. 197 |      |     | 2024-10-30 13.30.30 | *22004984 |      |              |

6. 請上傳歷年成績單(欲申請之抵免科目請在歷年成績單以螢光筆標記)及各科 目之課程大綱(成績單及課程大綱,為維護您的權益,請務必清晰可辨識以利審 核作業)然後送出申請。若單位有其他要求之文件請一併上傳電子檔以免被退件 (無另外要求則免,如有審查有利資料無法掃瞄上傳,請逕送該類別科目之審核 單位),按"儲存",再送出申請,也可直接按申請。

| 起單人                          | 申請時間                | 申請編號 |
|------------------------------|---------------------|------|
|                              | 2024-11-14 16:06:12 |      |
|                              |                     |      |
| 申請基本資料                       |                     |      |
| * 學號                         |                     |      |
| * 姓名                         |                     |      |
| * 班級                         |                     |      |
| 行動電話                         |                     |      |
| 0965623719                   |                     |      |
| 通訊電話                         |                     |      |
| 0965623719                   |                     |      |
| - 成旗軍<br>- 西西王<br>- 教務点計冊和容録 |                     |      |

課綱請逐科上傳,勿全部科目放在同一個檔案裡

## 科目清單 <sup>顯示所有科目</sup>

## \* 校定共同必修

| 17 24  | * 欲抵免本核 | 鷹修科目 | * 原見                 | 2(畢)業學校 | Q已修『及 | 恪』科目        | * 油虾炒肠细母                                | 18 49   | \$ #8##\$\$ | * 多形/開め本体空日                            | 供註(彌加格                 | * ******* |
|--------|---------|------|----------------------|---------|-------|-------------|-----------------------------------------|---------|-------------|----------------------------------------|------------------------|-----------|
| 772366 | * 抵免類別  | * 學分 | * 課程名稱               | * 成績    | * 學分  | * 修課學年期     | 加加加加加加加加加加加加加加加加加加加加加加加加加加加加加加加加加加加加加加加 | 876.5FU | 方を紹子的単立     | ************************************** | 196 a.T. 7 mb //44 Mar | AL HUSEIB |
| 1      | 大學中文    | 2.00 | 大學國文-<br>漢字與古<br>代文明 |         | 2.00  | 一年級 下學<br>期 | Ν                                       | 遷擇欄案    | ]           |                                        |                        |           |
| 2      | 體育      | 0.00 | 基礎桌球<br>與健康知<br>能    |         | 0.00  | 一年級 上學<br>期 | Ν                                       | 運擇樹紫    |             |                                        |                        |           |
| 3      | 體育      | 0.00 | 排球與專<br>項體能          |         | 0.00  | 一年級 下學<br>期 | Ν                                       | 選擇相案    |             |                                        |                        |           |
| 4      | 英文領域    | 2.00 | 用高階思<br>維説故事         |         | 2.00  | 一年級 下學<br>期 | Ν                                       | 選擇相案    |             |                                        |                        |           |
| 5      | 通纖課程    | 2.00 | 生技研發<br>成果商品<br>化導論  |         | 2.00  | 一年級 上學<br>期 | Ν                                       | 選擇檔案    |             |                                        |                        |           |
| 6      | 通識課程    | 2.00 | 資料視覺<br>化入門          |         | 2.00  | 一年級 上學<br>期 | N                                       | 選擇檔案    |             |                                        |                        |           |

## 可先儲存再確認內容再送出申請,也可直接送出申請

| 4 | 微積分 B<br>— | 3.00 | 微積分      | 3.00 | 一年級 上學期 | Ν | 選擇榴繁<br>各科課程大<br>網.pdf              |  |
|---|------------|------|----------|------|---------|---|-------------------------------------|--|
| 5 | 生命科學       | 4.00 | 普通生物學(二) | 4.00 | 一年級 下學期 | Ν | 選擇榴案<br>各科課程大<br>網.pdf              |  |
| 6 | 繪畫一        | 1.00 | 繪畫 ( 一 ) | 1.00 | 一年級 上學期 | Ν | 選擇檔案<br>各科課程大<br>網.pdf              |  |
| 7 | 通識人文<br>一  | 3.00 | 建築概論     | 2.00 | 一年級上學期  | Ν | <mark>暹撑檔案</mark><br>各科課程大<br>網.pdf |  |

## 申請備註

4

7.送出後可隨時上網看目前審核進度和目前核定結果,點選申請紀錄查詢—>再 按瀏覽即可看到目前抵免審核狀況

| ARA. | 苦草                               | 首頁 / 一般承辦人 / 申請紙 | 蜂查詢          |     |     |                     |      |                            |    |
|------|----------------------------------|------------------|--------------|-----|-----|---------------------|------|----------------------------|----|
|      | Home                             | 申請紀錄查詢           |              |     |     |                     |      |                            |    |
| an a | 個人待發核表單<br>Personal Pending List | 2024 年 金部申請表     | ● ●請狀題 ● ■請批 | 字授尋 |     |                     |      |                            |    |
| Ċ    | 代理他人簽核表單<br>Agent Pending List   |                  | 表單名稱         |     | 起單人 | 中請時間                | 目前狀態 | 目前關卡                       | 已讀 |
|      | 申請表選擇<br>Application Forms       |                  |              |     |     |                     |      | 通端中心登記桌表單審查<br>中文永承辦人      |    |
| Q    | 申請紀錄查詢<br>Application Records    | 教師中語             | 學士班學分抵免申請    |     |     | 2024-11-14 16:43:49 | 申請中  | 體育室承維人<br>英数中心承維人<br>条所承維人 |    |

可隨時掌握審核進度和抵免結果,送出申請後如發現有錯誤,請撤回申請,再回 校務資訊系統修改後,重新送出電子表單,這裡無法做修改的動作。

|    | * 欲抵免本校應修科目 |      | * 原肄(畢              | )業學校已 | 修『及格』 | 科目          |          |                                |                 |                           |                                          |           |       |
|----|-------------|------|---------------------|-------|-------|-------------|----------|--------------------------------|-----------------|---------------------------|------------------------------------------|-----------|-------|
| 序號 | * 抵免類別      | * 學分 | * 課程名稱              | * 成績  | * 學分  | * 修課學年期     | * 遠距教學課程 | 課綱                             | <b></b><br>糸辦備註 | * 糸所/單位審核意見               | 備註 / 需加修                                 | * 註冊組最終結果 | 抵免學年期 |
| 1  | 大學中文        | 2.00 | 大學國文 (1)            |       | 2.00  | 一年級 上學<br>期 | Ν        | 檢視 各科課<br>程大網.pdf              |                 |                           |                                          |           |       |
| 2  | 大學中文        | 2.00 | 大學國文(II):現<br>代文學   |       | 2.00  | 一年級 下學<br>期 | Ν        | 檢視 各科課<br>程大網.pdf              |                 |                           |                                          |           |       |
| 3  | 體育          | 0.00 | 體育                  |       | 0.00  | 一年級 上學<br>期 | Ν        | 檢視<br>程大網.pdf                  | 符合抵免<br>資料      |                           |                                          |           |       |
| 4  | 體育          | 0.00 | 體育                  |       | 0.00  | 一年級 下學<br>期 | Ν        | 檢視<br>程大網.pdf                  | 符合抵免<br>資料      |                           |                                          |           |       |
| 5  | 英文領域        | 2.00 | 大學英文:英文溝<br>通訓練(1)  |       | 2.00  | 一年級 上學<br>期 | N        | <mark>檢視</mark> 各科課<br>程大網.pdf | ок              | 同意抵免<br>中高級英文-:2.00<br>學分 | 中高級英文二<br>中高級英文三-<br>聽講<br>中高級英文三-<br>閱讀 |           |       |
| 6  | 英文領域        | 2.00 | 大學英文:英文溝<br>通訓練(II) |       | 2.00  | 一年級 下學<br>期 | N        | <mark>檢視</mark> 各科課<br>程大網.pdf | ок              | 不予抵免                      |                                          |           |       |

|               | 實際簽核流程                   | 流程定義  | 打包下戰 列印 返回列表         |
|---------------|--------------------------|-------|----------------------|
| 1. 起單人:       | 送件時間:2024-11-13 16:47:27 |       | 申請中 under processing |
| 2. 中文系承辦人:    | 送件時間:                    |       | 簽核動作:未簽核             |
| —<br>簽核意見:    |                          |       |                      |
| 體育室承辦人:       | 送件時間:2024-11-13 17:06:06 |       | 簌核動作 <b>:通過</b>      |
| —<br>簽核意見:    |                          |       |                      |
| 體育室主任填寫表單審查:  | 条主任 Ⅰ 送件時間:              |       | 簽核動作:未簽核             |
| —<br>簽核意見:    |                          |       |                      |
| 英教中心承辦人:      | 送件時間:2024-11-13 17:11:08 |       | 簽核動作 <b>: 通過</b>     |
| —<br>簧核意見:    |                          |       |                      |
| 英教中心主任填寫表單審查: | 送件時間:2024-11-14 09:      | 06:14 | 簽核動作 <b>: 通過</b>     |
| —<br>轰核意見:    |                          |       |                      |
| 系所承辦人:        | 送件時間:                    |       | 簽核動作:未簽核             |

8. 已送出抵免學分申請,系統將依流程進行審查。抵免結果預計於申請之當學期 加退選結束前轉入校務資訊系統,轉入後會寄發 EMAIL 通知已申請之學生登錄校 務資訊系統->成績查詢,查詢抵免結果。

5